All'avvio del LABELMATRIX click su prova :

| Assistant d'Activation - Accuei | ı 🛛 🔀                                                                                                    |
|---------------------------------|----------------------------------------------------------------------------------------------------|
|                                 | Activer<br>La licence peut être utilisée une seule fois. Si le logiciel doit être<br>déplacé ou activé sur un autre ordinateur, sélectionnez 'Essayer'.<br>Essayer<br>La période d'essai a expiré. Lancer l'application en mode dégradé. |
| TERLYNX                         |                                                                                                    |
|                                 | Précédent Suivant Quitter                                                                                                    |

Una volta aperto il LM :

Menu Strumenti – SetUp – Network

Attivare il flag Tasto di rete

Inserire il nome del server o IP server di licenza nella zona Posizione Server

| Opzioni applicazione |                   |          |                 | X          |
|----------------------|-------------------|----------|-----------------|------------|
| Imposta colori       | Visualizza impost | azioni   | Barre strumenti | Preferenze |
| Password             |                   | Cartelle | Ne              | etwork     |
| Tasto di rete 🛛 🚽    |                   |          |                 |            |
| Posizione server:    |                   |          |                 |            |
| \\NomeServer         |                   |          | Trova st        | andard     |
| Riprova rilevamento  | 0 🛨 volte.        |          |                 |            |
|                      |                   |          |                 |            |
|                      |                   |          |                 |            |
|                      |                   |          |                 |            |
|                      |                   | ?        | ОК              | Annulla    |

Riavviare il LM.